## Transferring Award for Landowner Antelope Controlled Hunt

Online Sales: <a href="https://license.gooutdoorsoklahoma.com/Licensing/CustomerLookup.aspx">https://license.gooutdoorsoklahoma.com/Licensing/CustomerLookup.aspx</a>

- 1. Log in with valid customer credentials
- 2. On the home page, click Controlled Hunt Applications tab
- 3. Click Manage button next to awarded permit, once menu expands click Transfer Award

|              |                      | Current Licenses & Permits | -                                                       | ⇒                                                                                            | Controlled Hunt Application | 5        |                   |
|--------------|----------------------|----------------------------|---------------------------------------------------------|----------------------------------------------------------------------------------------------|-----------------------------|----------|-------------------|
| IY CONTROLLE | ED HUNT APPLICATIONS |                            |                                                         | Only Display Awarded Applications                                                            | 2022                        | *        |                   |
| Season       | Category             | Application Period         | Submission Date                                         | Awarded Permit                                                                               |                             | Status   |                   |
| 2022         | Landowner Antelope   | First Application Period   | 3/18/2022 9:03:20 AM                                    | - Cimarran County - Doe Only - Number of Permits A                                           | warded 3)                   | Selected | Monoge -          |
|              |                      |                            |                                                         |                                                                                              |                             |          | More Info         |
|              |                      |                            |                                                         |                                                                                              |                             |          | Print Application |
|              |                      |                            |                                                         |                                                                                              |                             |          | Claim Award       |
|              |                      |                            | Help Desk: (833) 457-77<br>© Copyright 2019, Oklahoma D | 85   HelpDesk@gooutdoorsoklahoma.com<br>lepartment of Wildlife Conservation - Privacy Pulicy |                             | _        | Transfer Award    |

4. The transfer award window will open allowing you to add the Customer Id of the designee. Click Add next to award being transferred.

| ent 🛗 Events     | / Classes 👻 🛛 🛔 Valun                                                                           | teerina 👻 🖞 Shop / Donate |                                                     |                  | A 🔳             | 0 \$0.00 |  |  |
|------------------|-------------------------------------------------------------------------------------------------|---------------------------|-----------------------------------------------------|------------------|-----------------|----------|--|--|
| - (              | CONTROLLED HUNT APPLIC                                                                          | ATION • Transfer Award    |                                                     | ×                |                 |          |  |  |
|                  | Season<br>2022                                                                                  | Species<br>Antelope       |                                                     |                  | I Cumar         |          |  |  |
| 3. 1000          | Hunt Choice                                                                                     | Status                    | Transfer                                            |                  |                 | dist.    |  |  |
| 3                | , , Cimarron County - Doe Only<br>11/26/2022 - 1/15/2023 Selected<br>Cimarron County - Doe Only |                           | Customer ID                                         | CONTROLLED HUNTS |                 |          |  |  |
| lenew            | , , Cimarron County - I                                                                         | Doe Only                  |                                                     |                  | My Applications | 🗄 My P   |  |  |
|                  | 11/26/2022 - 1/15/2023 Selec<br>Cimarron County - Doe Only                                      |                           | Customer ID                                         | <b>H</b> Add     |                 |          |  |  |
|                  | , , Cimarron County - I<br>11/26/2022 - 1/15/20<br>Cimarron County - Do                         | 23 Selected<br>e Only     | Customer ID                                         | ₽Add             | )) 544-3378     |          |  |  |
|                  | Cancel                                                                                          |                           |                                                     | Finish           |                 |          |  |  |
| Current Licens   | es & Permits                                                                                    |                           |                                                     | Controlled Hum   | t Applications  |          |  |  |
|                  |                                                                                                 |                           | Only Display Awarded Applications                   | 2022             | ~               |          |  |  |
| Application Per  | iod                                                                                             | Submission Date           | Awarded Permit                                      |                  | Star            | tus      |  |  |
| First Applicatio | n Period                                                                                        | 3/18/2022 9:03:20 AM      | - Cimarron County - Doe Only - Number of Permits Av | varded: 3        | Sele            | ected    |  |  |

| an Agent   | Events / Classes - A+ Vo                                              | lunteering - MrS<br>LICATION • Transfer | hop / Donote<br>Award |                                                  | ×                | * 20              | \$0.00  |
|------------|-----------------------------------------------------------------------|-----------------------------------------|-----------------------|--------------------------------------------------|------------------|-------------------|---------|
|            | Season<br>2022<br>HUNT CHOICES:                                       | Species<br>Antelope                     |                       |                                                  |                  |                   |         |
| No. TIS    | Hunt Choice                                                           |                                         | Status                | Transfer                                         |                  |                   | (GEXD   |
| LICENSES   | , , Cimarron County<br>11/26/2022 - 1/15/<br>Cimarron County -        | r <b>- Doe Only</b><br>2023<br>Doe Only | Selected              | 10671257                                         | &Add             | CONTROLLED HUNTS  |         |
| Auto Renew | , , Cimarron County<br>11/26/2022 - 1/15/<br>Cimarron County -        | <b>r - Doe Only</b><br>2023<br>Doe Only | Selected              | Customer ID                                      | & Add            | O My Applications | H My Pi |
|            | <b>, , Cimarron County</b><br>11/26/2022 - 1/15/<br>Cimarron County - | <b>r - Doe Only</b><br>2023<br>Doe Only | Selected              | Customer ID                                      | <b>&amp;</b> Add | N 544-3378        |         |
|            | Cancel                                                                |                                         |                       |                                                  | Finish           |                   |         |
| Curre      | nt Licenses & Permits                                                 |                                         |                       |                                                  | Controlled Hum   | t Applications    |         |
|            |                                                                       |                                         |                       | Only Display Awarded Applications                | 2022             | ~                 |         |
| Appli      | ication Period                                                        | Submission Date                         | i                     | Awarded Permit                                   |                  | Status            |         |
| First      | Application Period                                                    | 3/18/2022 9:03:2                        | 20 AM                 | - Cimarron County - Doe Only - Number of Permits | Awarded: 3       | Selected          |         |
|            |                                                                       |                                         |                       |                                                  |                  |                   |         |

5. The designee should now appear, click Finish

| an Agent 🛛 🛗 Ever | nts / Classes - 🛃 Volunteering -                                                       | Shop / Donote |                                                      | ×               | A 77 (0)         | \$0.00 |
|-------------------|----------------------------------------------------------------------------------------|---------------|------------------------------------------------------|-----------------|------------------|--------|
|                   | Season Species<br>2022 Antelope                                                        |               |                                                      |                 |                  |        |
| The set           | Hunt Choice                                                                            | Status        | Transfer                                             |                 | A MARTIN         | 688    |
| LICENSES          | , , Cimarron County - Doe Only<br>11/26/2022 - 1/15/2023<br>Cimarron County - Doe Only | Selected      | Test Customer (10671257)                             |                 | CONTROLLED HUNTS | 5 4    |
| Auto Renew        | , , Cimarron County - Doe Only<br>11/26/2022 - 1/15/2023<br>Cimarron County - Doe Only | Selected      | Customer ID                                          | Add             | My Applications  | ⊞ My I |
|                   | ., Cimarron County - Doe Only<br>11/26/2022 - 1/15/2023<br>Cimarron County - Doe Only  | Selected      | Customer ID                                          | Add             | )) 544-3378      |        |
|                   | Cancel                                                                                 |               |                                                      | Finish          | <b></b>          |        |
| Current Lice      | enses & Permits                                                                        |               |                                                      | Controlled Hunt | Applications     |        |
|                   |                                                                                        |               | Only Display Awarded Applications                    | 2022            | ~                |        |
| Application I     | Period Submissio                                                                       | n Date        | Awarded Permit                                       |                 | Status           |        |
| First Applica     | ition Period 3/18/2022                                                                 | 9:03:20 AM    | - Cimarron County - Doe Only - Number of Permits Awa | rded: 3         | Selected         |        |

6. The award should now be available for the designee to purchase.

## Claiming Award for Landowner Antelope Controlled Hunt

Online Sales: <a href="https://license.gooutdoorsoklahoma.com/Licensing/CustomerLookup.aspx">https://license.gooutdoorsoklahoma.com/Licensing/CustomerLookup.aspx</a>

- 1. Log in with valid credentials
- 2. On the home page, click Controlled Hunt Applications tab
- 3. Click Manage button next to awarded permit, once menu expands click Claim Award

|                             | Current Licenses & Pe    | ermits               | $\rightarrow$                                               | Controlled Hunt Applications |                   |  |
|-----------------------------|--------------------------|----------------------|-------------------------------------------------------------|------------------------------|-------------------|--|
| ONTROLLED HUNT APPLICATIONS |                          |                      | Only Display Awarded Applications                           | 2022                         | ~                 |  |
| ison Category               | Application Period       | Submission Date      | Awarded Permit                                              | Stotus                       |                   |  |
| 22 Landowner Antelope       | First Application Period | 3/17/2022 8:32:57 AM | - Cimarron County - Doe Only - Number of Permits Awarded: 2 | Selected                     | Manage +          |  |
| 22 Antelope                 | First Application Period | 4/1/2022 1:51:23 PM  | N/A                                                         | Eligible                     | More Info         |  |
|                             |                          |                      |                                                             |                              | Print Application |  |
|                             |                          |                      |                                                             |                              | Claim Neward      |  |
|                             |                          |                      |                                                             |                              | Transfer Award    |  |

• If multiple awards given, user will be redirected to catalog. The permit will appear with a trophy icon and the number of permits awarded. Click add to cart to complete purchase.

| Recremond Licenses |                                                            | Commercial Licenses                                             | oowe           | OUWC Merchandese |         |               |  |
|--------------------|------------------------------------------------------------|-----------------------------------------------------------------|----------------|------------------|---------|---------------|--|
| @ P0               | PULAR LICENSES & PERMITS                                   |                                                                 |                |                  |         |               |  |
| Туре               | License                                                    | Description                                                     |                | Term             | Price   | Add to Cart   |  |
| 2141               | Collectible Card (optional)                                | Upgrade your license to a stylish, durable credit card styl     | More Details 0 | Other            | \$5.00  | + Add To Cart |  |
| RDA                | Resident Deer Archery                                      | Required for all residents age 18 ar older who hunt deer du_    | More Details 0 | Season           | \$20.00 | + Add To Cart |  |
| RF                 | Resident Fishing                                           | Annual fishing license required for residents age 18 or old     | More Detoils 0 | Season           | \$25.00 | + Add To Cart |  |
| PFP                | Poddlefish                                                 | Required for all individuals who fish for paddlefish, regar     | More Details 0 | Season           | Free    | + Add To Cart |  |
| LTF                | Lake Texoma                                                | For residents and nonresidents for fishing both Oklahoma an     | More Details O | Season           | \$12.00 | + Add To Cart |  |
| 2484               | Air Bow Permit                                             | The use of air bows shall be a legal hunting method during $\_$ | More Details 0 | Lifetime         | \$20.00 | + Add To Cart |  |
| LAR                | Landowner Antelope - Resident - Cimarron County - Doe Only | The Resident Permit for the Landowner Antelape Drawing.         |                | Season           | \$51.00 | + Add To Cart |  |
|                    |                                                            |                                                                 |                |                  |         |               |  |

• If one award is given, the permit will be added to cart. Click cart icon to complete purchase.

|                   |                                                                                                    |                            |                | 14                  |                        |                                    | to your          | r cart!      |
|-------------------|----------------------------------------------------------------------------------------------------|----------------------------|----------------|---------------------|------------------------|------------------------------------|------------------|--------------|
| 🖸 Updote Pr       | PURCHASE LICENSES                                                                                                    | B Wallet (Stored Payments) | E-CHECK        | I HARVEST REPORTING | Q License History      | My Certifications                  | CONTROLLED HUNTS | 🕀 My Prefere |
|                   |                                                                                                    |                            | JOHNNI         | =                   |                        |                                    |                  |              |
| DATE OF BIRTH     |                                                                                                    | CU                         | STOMER ID      |                     |                        | CURRENT RESIDENT                   |                  |              |
| Email Address: do | onotreply@brandtinfo.com                                                                                                    | Мо                         | iling Address: |                     |                        | Primary Phone #:<br>Hunter Safety: |                  |              |
|                   |                                                                                                    |                            | ~              | More Information 🗸  |                        |                                    |                  |              |
|                   | a                                                                                                    | urrent Licenses & Permits  |                |                     |                        | Controlled Hunt Appli              | cations          |              |
| MY CONTROLLED HU  | NT APPLICATIONS                                                                                                    |                            |                | Only Displa         | y Awarded Applications | 2022                               | ~                |              |
| Season            | Category                                                                                                    | Application Period         | Submission Da  | te                  | Awarded Permit         |                                    | Status           |              |
|                   | And a state of the state of the |                            |                | 10.00               |                        |                                    |                  |              |